## **Enabling Web Registration**

From the Faculty Tab, click "Advisee Roster" on the left hand side. In the Advisee Status, choose "Need Registration Clearance". Choose the term for which you want to grant clearance. You need to grant each term individually. If you want to grant for Summer 1, Summer 2, and Fall, you will need to do it all separately.

| culty                                                                                                    | 🖶 Printer Frie                                                                                                    |
|----------------------------------------------------------------------------------------------------|----------------------------------------------------------------------------------------------------|
| visee Roster                                                                                                    |                                                                                                    |
| arch for Advisee(                                                                                                    | 5)                                                                                                    |
| 'ou must select a year<br>tegistration Clearance,<br>arm, Additionally, the                                                     | and term if you select one of the following Advisee Status options: 'Currently Registered,' 'Need Advisor Approval,' 'Need<br>' New Students' and 'Not Yet Registered.' Selecting one of the other Advisee Status options will not allow you to specify a year and<br>options where no year and term is available will not display the Registration Clearance column.                                      |
| You must select a year<br>legistration Clearance,<br>erm. Additionally, the<br>Advisee Status:                                  | and term if you select one of the following Advisee Status options: 'Currently Registered,' 'Need Advisor Approval,' 'Need<br>''New Students' and 'Not Yet Registered.' Selecting one of the other Advisee Status options will not allow you to specify a year and<br>options where no year and term is available will not display the Registration Clearance column.                                      |
| 'ou must select a year<br>legistration Clearance,<br>erm. Additionally, the<br>Advisee Status:<br>ID:                           | and term if you select one of the following Advisee Status options: 'Currently Registered,' 'Need Advisor Approval,' 'Need<br>' 'New Students' and 'Not Yet Registered.' Selecting one of the other Advisee Status options will not allow you to specify a year and<br>options where no year and term is available will not display the Registration Clearance column.<br>Need Registration Clearance 💌    |
| ou must select a year<br>legistration Clearance,<br>erm. Additionally, the<br>Advisee Status:<br>ID:<br>Last Name:              | and term if you select one of the following Advisee Status options: 'Currently Registered,' 'Need Advisor Approval,' 'Need<br>''New Students' and 'Not Yet Registered.' Selecting one of the other Advisee Status options will not allow you to specify a year and<br>options where no year and term is available will not display the Registration Clearance column.<br>Need Registration Clearance 💌     |
| ou must select a year<br>legistration Clearance,<br>erm. Additionally, the<br>Advisee Status:<br>ID:<br>Last Name:<br>Division: | and term if you select one of the following Advisee Status options: 'Currently Registered,' 'Need Advisor Approval,' 'Need<br>' 'New Students' and 'Not Yet Registered.' Selecting one of the other Advisee Status options will not allow you to specify a year and<br>options where no year and term is available will not display the Registration Clearance column.<br>Need Registration Clearance  All |

Click Search. This brings up a list of all the students to whom you are assigned as an advisor who need registration clearance for that particular semester.

If the student you are looking for does not appear in this list, do a search for All Advisees. The student may have been granted clearance already. If the student does not appear at all in your advisee list, contact your administrative coordinator.

| Search for Advisee(s)                                                                                                    |                          |                         |                      |                       |                           |                                                                                 |  |  |  |
|----------------------------------------------------------------------------------------------------|--------------------------|-------------------------|----------------------|-----------------------|---------------------------|---------------------------------------------------------------------------------|--|--|--|
| You must select a year and term if you select one of the following Advisee Status options: 'Currently Registered,' 'Need Advisor Approval,' 'Need<br>Registration Clearance,' 'New Students' and 'Not Yet Registered.' Selecting one of the other Advisee Status options will not allow you to specify a year<br>and term. Additionally, the options where no year and term is available will not display the Registration Clearance column.                                                                                                    |                          |                         |                      |                       |                           |                                                                                 |  |  |  |
| Advisee Sta                                                                                                    | atus: N                  | leed Registration Clear | ance 💌               |                       |                           |                                                                                 |  |  |  |
|                                                                                                    | ID:                      |                         | ]                    |                       |                           |                                                                                 |  |  |  |
| Last Na                                                                                                    | ame:                     |                         | ]                    |                       |                           |                                                                                 |  |  |  |
| Divis                                                                                                    | sion: 🖌                  | All                     |                      |                       |                           |                                                                                 |  |  |  |
| т                                                                                                    | Term: 2012-2013 Spring 💌 |                         |                      |                       |                           |                                                                                 |  |  |  |
| Search Advanced Search                                                                                                    |                          |                         |                      |                       |                           |                                                                                 |  |  |  |
| The second second secon |                          |                         |                      |                       |                           |                                                                                 |  |  |  |
| Au - Ok   <u>Sa - Wr</u> <u>Next Page&gt;</u>                                                                                                    |                          |                         |                      |                       |                           |                                                                                 |  |  |  |
| Advisee Roster for: (39 advisees)                                                                                                    |                          |                         |                      |                       |                           |                                                                                 |  |  |  |
| FERPA<br>Restrict                                                                                                    | Email                    | Name                    | <u>Student</u><br>ID | Needs to<br>Register? | Registration<br>Clearance | Advisors                                                                        |  |  |  |
|                                                                                                    |                          | <u>Au,</u> į 🕄          |                      |                       | <u>Grant</u>              | Yoskovich, Michele ৰ⊠<br>Caulley, Barbara G.<br>ৰ⊠<br>Holtzman, Jordan L.<br>ৰ⊠ |  |  |  |
|                                                                                                    |                          | Barron:                 | 0                    |                       | Grant                     | Yoskovich, Michele 🖘<br>Caulley, Barbara G.                                     |  |  |  |

Click "Grant" to grant the student permission to register online.